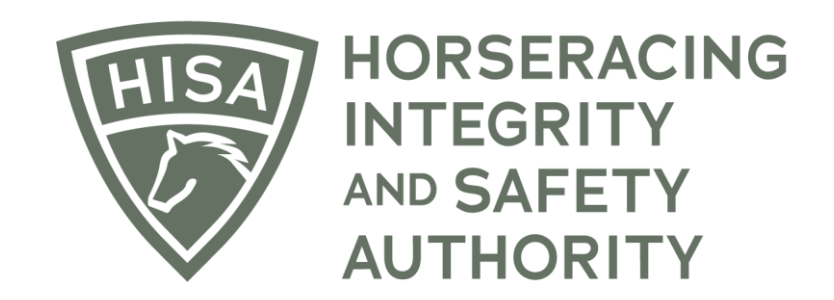

# How to Pay for HIWU Test Services

After logging in, navigate to the "My Information Page."

| =             | HORSERACING<br>INTEGRITY<br>AND SAFETY<br>AUTHORITY | STAGING              |                                       |                            |          |              |                             | Use Origin<br>This option goes awa | y on September 24   | iglish 🗸         | *  |
|---------------|-----------------------------------------------------|----------------------|---------------------------------------|----------------------------|----------|--------------|-----------------------------|------------------------------------|---------------------|------------------|----|
| (#)<br>(0)    | My Horse                                            | s                    |                                       |                            |          |              |                             | _                                  |                     | 1                | :  |
| <b>B</b><br>4 | Show                                                | Only Retired         | Horses                                |                            |          |              |                             | Request to becom                   | e the Responsible F | erson for a Hors | se |
| ⊘<br>%        | Q Sea                                               | irch                 |                                       |                            |          |              |                             |                                    |                     | ۵                |    |
| <b>D</b> a    |                                                     |                      | Horse Name 🛧                          | Location                   | Can Race | On Vets List | Days Remaining on Vets List | Message Waiting                    | Status              | Action           |    |
| ଝ             |                                                     | VIEW                 | Madam Meow<br>(H-999-998-803)         | Westwood Farms             | W NO     | YES          | 0                           | 0                                  | In Training         | *                |    |
| (¢            |                                                     | VIEW                 | Pasta Lover<br>(H-999-998-805)        | Maryland Racing Commission | NO       | NO           | 0                           | 0                                  | In Training         | •<br>•<br>•      |    |
|               |                                                     | VIEW                 | Queen's Code<br>(H-999-998-807)       | Santa Anita Park           | NO 🕅     | NO           | 0                           | 0                                  | In Training         | :                |    |
|               |                                                     | VIEW                 | We Don't Do Dainty<br>(H-999-998-806) | Keeneland                  | NO 💓     | NO           | 0                           | 0                                  | In Training         | *                |    |
|               | Rows per                                            | page: 5 <del>v</del> | 1-4 of 4 <                            | >                          |          |              |                             |                                    |                     |                  |    |
|               | Regis                                               | ter New Horse        |                                       |                            |          |              |                             |                                    |                     |                  |    |
|               |                                                     |                      |                                       |                            |          |              |                             |                                    |                     |                  |    |

Click on the button in the top right-hand corner that says "Test Services."

|             | HIS                | HORSERACING<br>INTEGRITY<br>STAGING<br>AUTHORITY |           |             |                            |             | Use Original Portal<br>This option goes away on September 24 | English 🗸     | • |  |
|-------------|--------------------|--------------------------------------------------|-----------|-------------|----------------------------|-------------|--------------------------------------------------------------|---------------|---|--|
| <b>4</b>    | N                  | /ly Details                                      |           |             |                            |             | My Details Rulings                                           | Test Services |   |  |
| 6           |                    | HISA #                                           |           |             | Pin Code                   |             |                                                              |               |   |  |
|             |                    | P-999-998-805                                    |           |             | 2997                       |             |                                                              |               |   |  |
| *           |                    | Previous Race                                    | Next Race |             | Can Race                   |             |                                                              |               |   |  |
| <u>್</u> ಕಿ |                    |                                                  |           |             | YES                        |             |                                                              |               |   |  |
| ୟ           |                    | First Name *<br>Heidi                            |           | Middle Name |                            | Last Name * |                                                              |               |   |  |
|             | My C<br>His<br>Pre | Location Name<br>Colorado Racing Commission      |           |             |                            |             |                                                              |               |   |  |
|             |                    | Country *                                        |           |             | Unit/Apartment/Box Number  |             |                                                              |               |   |  |
|             |                    | Street Name *<br>1707 Cole Blvd                  |           | ·           | City *<br>Golden           |             |                                                              |               |   |  |
|             |                    | State *<br>COLORADO                              |           | Ţ           | Zip or Postal Code * 80401 |             |                                                              |               |   |  |
|             |                    | - Fmail Address *                                |           |             |                            |             |                                                              |               |   |  |

See that you have a test services that you need top pay for. Click on "Pay Now."

|            | HORSERACING<br>INTEGRITY<br>AN SAFETY<br>AUTHORITY<br>STAGING |                 |                   |            |        |                |             | Use O<br>This option goe | iginal Porta<br>away on Septem | Er<br>ber 24                | nglish 🗸 💄                                    |
|------------|---------------------------------------------------------------|-----------------|-------------------|------------|--------|----------------|-------------|--------------------------|--------------------------------|-----------------------------|-----------------------------------------------|
| (#)<br>(6) | Test Services                                                 |                 |                   |            |        |                |             | My Details               | Rulin                          | gs                          | Test Services                                 |
| 6<br>4     |                                                               |                 |                   |            |        |                |             |                          |                                |                             | ٥                                             |
| Ø          | Order Code                                                    | Person Name     | Horse Name        | Test Date  | Status | Invoice Amount | Amount Paid | Product                  | PDF                            | PDF                         | Action                                        |
| *          | HIWU-00138                                                    | Heidi Horsegirl | Ice Ice Princess  | 2023-07-27 | Paid   | \$200.00       | \$200.00    | 2nd Vet's List Test      | View                           | View                        | Paid                                          |
| ലം<br>വെ   | HIWU-00136                                                    | Heidi Horsegirl | Special Ride      | 2023-07-29 | Unpaid | \$225.00       | 0           | Claimed Horse Test       | N/A                            | N/A                         | Pay Now                                       |
| €<br>167   | HIWU-00137                                                    | Heidi Horsegirl | Unresolved Issues | 2023-07-23 | Unpaid | \$350.00       | 0           | Clearance Test           | N/A                            | N/A                         | Pay Now                                       |
| (\$        | Rows per page: 20 👻                                           | 1-3 of 3 < >    |                   |            |        |                |             |                          |                                |                             |                                               |
|            | Back                                                          |                 |                   |            |        |                |             |                          |                                |                             |                                               |
|            |                                                               |                 |                   |            |        |                |             |                          |                                |                             |                                               |
|            |                                                               |                 |                   |            |        |                |             |                          |                                | HP-3, V:202<br>Call 1-877-5 | 3-07-24v1.1-STAGING<br>13-2919 for assistance |

A new window will open with payment options. Once you have entered your information, click "Pay \$xxx.xx."

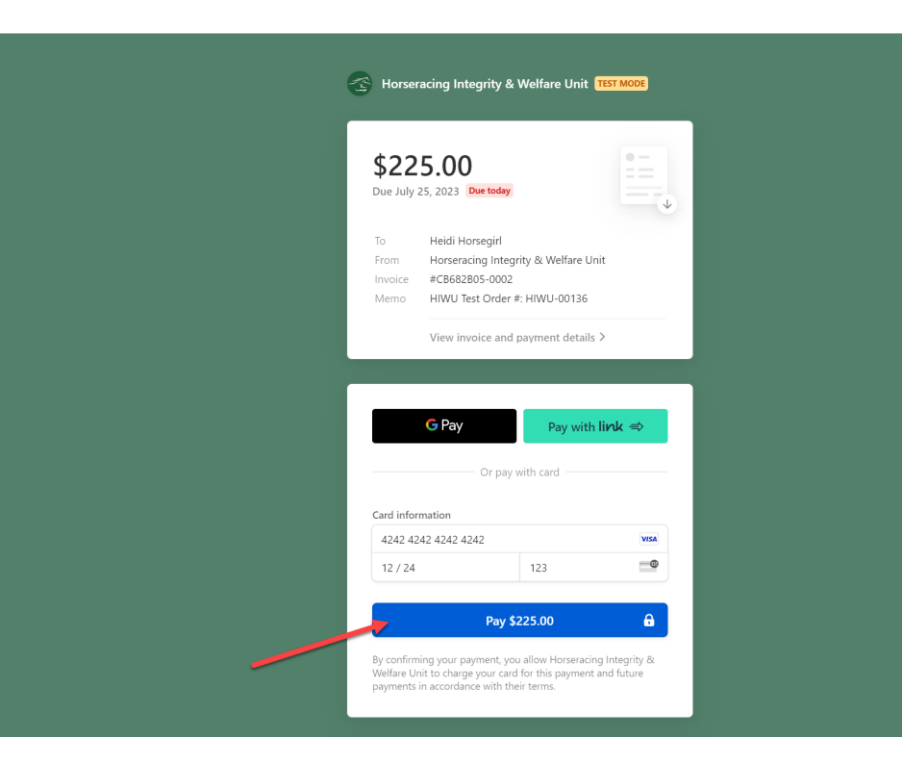

You then have the option of downloading the receipt or the invoice for your records.

You have now paid for your test services and can close the window.

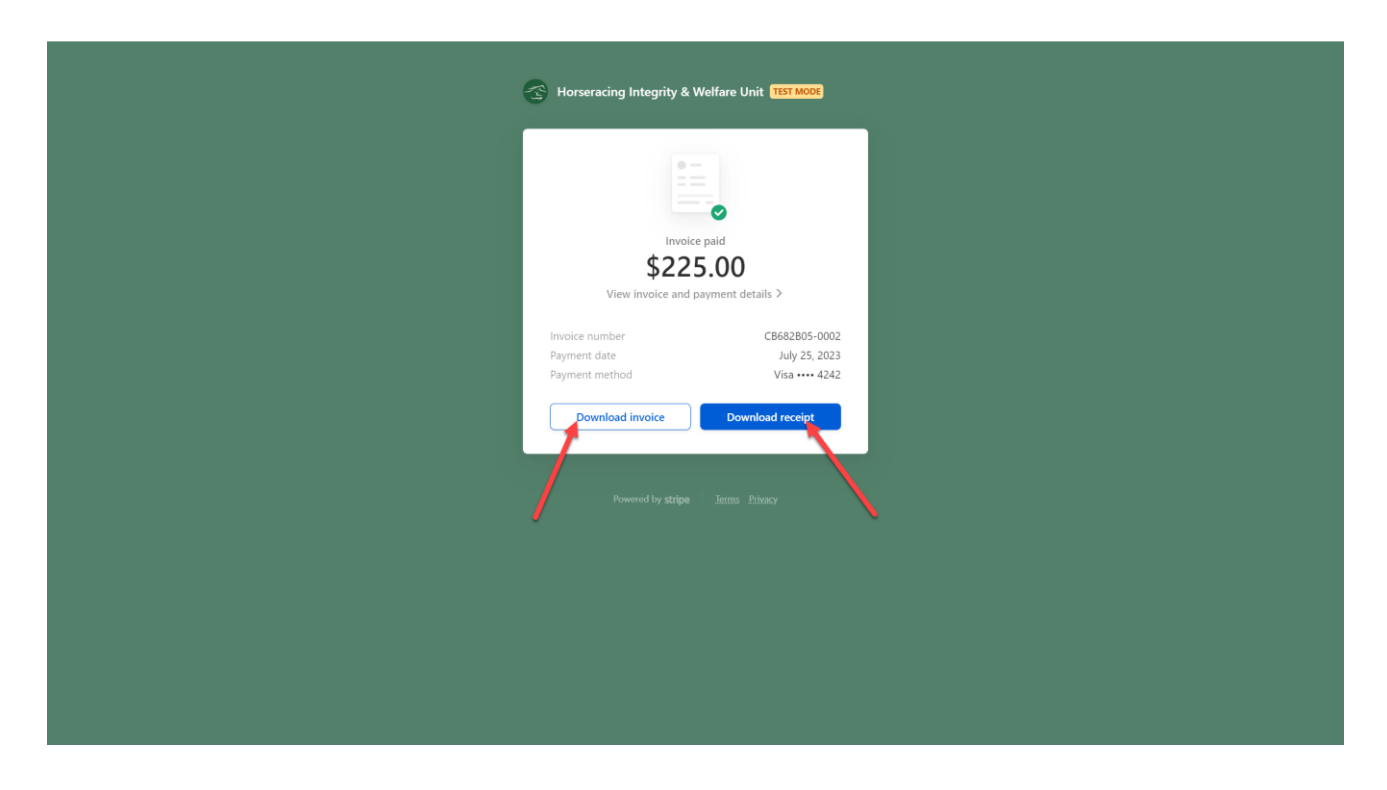